## Прошивка GLOBO 3000/4000/5000/6000 series

Первым, что нужно сделать перед началом прошивки, это посмотреть версию загрузчика тюнера. Данную информацию можно посмотреть в меню тюнера по маршруту:

Меню→Дополнительно→Системная информация.

|              | 1       | -        |      |  |
|--------------|---------|----------|------|--|
| Софтвер      | VGA1    | 3.4.09   | emu  |  |
| Ап.вер.      | 2       | 5.3.0    |      |  |
| Загрузчик:   |         | 1.0.7    |      |  |
| FDD Ver      |         | 1.0.0    |      |  |
| Производител | 19      | RUMAN    |      |  |
| Дата         | 15:21:3 | 9 Oct 28 | 2008 |  |

Если версия 1.0.7 можно сразу приступать к процессу прошивки. Также, версия загрузчика может быть 1.0.6, тогда перед началом прошивки нужно изменить его версию с 1.0.6 на 1.0.7. Процедура замены будет описана внизу данной статьи.

## Процесс прошивки GLOBO 3000/4000/5000/6000 series

Для прошивки тюнера GLOBO 3000/4000/5000/6000 series понадобиться программапрошивальщик CPUPGRADE\_Tools\_RS232\_1.0.7

1. Подключаем тюнер к СОМ порту компьютера через нуль-модемный кабель. Делать это нужно только при выключенном из сети тюнере!!!

2. Запускаем программу CPUPGRADE\_Tools\_RS232\_1.0.7.

| Com       | COM1              | - Baudrates | 115200bps |
|-----------|-------------------|-------------|-----------|
| Upgrade   | Download software | •           |           |
| Open File |                   |             |           |
| Start     |                   |             |           |

3. В меню выбираем СОМ-порт, к которому будет подключен наш тюнер, в большинстве случаев это COM-1 (возможно, что Ваш порт будет COM-2, при использовании переходника USB to COM, порт может находится и на COM-7, COM-8).

| Com       | COM1         | • | Baudrates | 115200bps |
|-----------|--------------|---|-----------|-----------|
| Upgrade   | COM1         | * |           |           |
|           | COM2         | E | <u></u>   |           |
| Open File | COM3<br>COM4 |   |           |           |
| Start     | COM5         |   |           |           |
|           | - COM6       | * |           |           |

4. Нажимаем кнопку "Open File" и выбираем нужную нам прошивку.

| Папка: 🌙 Dump Globo 3000-6010                        | - 🔁 🖆 📰 -              |
|------------------------------------------------------|------------------------|
| Имя                                                  | Дата изменения         |
| 08_08_2010.bin                                       | 08.08.2010 12:12       |
| 14_09_2010.bin                                       | 14.09.2010 15:11       |
| DAMP(4+4,8+13+75)_TRUMAN-SW3                         | .4.09b 04.02.2012 5:45 |
| Dump Globo 3000-6010_KeyUpdate 31.10.09 31.10.2009 2 |                        |
| прошивка_14_09_2010.bin                              | 14.09.2010 15:15       |
| •                                                    | •                      |
| Имя файла: DAMP(4+4,8+13+75)_TRUM/                   | AN-SW3.4.09b Открыть   |
| Тип файлов: (*bin)                                   | • Отмена               |

5. Теперь в меню "Upgrade" выбераем "Download software". В данном случае произойдет обновление прошивки тюнера + ключей. Для обновления списка каналов выбирается пункт "Download data".

| COM1 •            | Baudrates | 115200bps                                                                                                    |
|-------------------|-----------|----------------------------------------------------------------------------------------------------|
| Download software | •         |                                                                                                    |
| Download software | <u>_</u>  |                                                                                                    |
| Download loader   | =         |                                                                                                    |
| Download key      |           |                                                                                                    |
|                   | COM1      | COM1  Baudrates  Download software  Download software  Download data  Download loader  Download all  Download loader  Download all  Download all  Download a |

6. После того, как Вы выбрали файл прошивки и режим прошивки, нажимаем кнопку "Start" и включаем после этого тюнер в сеть. Если все сделано правильно пойдет процесс прошивки.

| Com       | COM1   Baudrates 115200bps |
|-----------|----------------------------|
| Upgrade   | Download software          |
| Open File | D:\Tionep\Dump Globo       |
| Start     | Transfering 7 %            |

7. Ждем окончания процесса изменения прошивки. По её завершению программа выдаст соответственное сообщение «Update success».

| Com       | COM1   Baudrates 115200 | )bps |
|-----------|-------------------------|------|
| Upgrade   | Download software       |      |
| Open File | D:\Tюнep\Dump Globo     |      |
| Start     | Update success          |      |

8. Все, тюнер прошит, отключаем его вначале от сети, потом от компьютера.

## Процесс смены загрузчика в тюнере GLOBO 3000/4000/5000/6000 series

Процедура замены загрузчика практически идентичная прошивке тюнера. Подлежит замене программа-прошивальщик на CPUpgrade 1.0.6, а вместо файла прошивки - понадобится файл загрузчика loader\_1.0.7.bin

1. Подключаем тюнер к СОМ порту компьютера через нуль-модемный кабель. Делать это нужно только при выключенном из сети тюнере!!!

2. Запускаем программу CPUpgrade 1.0.6.

| Com       | COM2 -          | Baudrates | 115200bps |
|-----------|-----------------|-----------|-----------|
| Upgrade   | Download Loader | •         |           |
| open File |                 |           |           |
| Start     |                 |           |           |

3. Нажимаем кнопку "Open File" и выбираем файл загрузчика loader\_1.0.7.bin

| Com       | COM2 👻             | Baudrates | 115200bps |
|-----------|--------------------|-----------|-----------|
| Upgrade   | Download Loader    | •         |           |
| Open File | C:Noader_1.0.7.bin |           |           |
| Start     |                    |           |           |

4. Теперь в меню "Upgrade" выбераем "Download Loader".

| Com       | COM2        | -    | Baudrates | 115200bps |
|-----------|-------------|------|-----------|-----------|
| Upgrade   | Download Lo | ader | •         |           |
| Open File |             |      |           |           |
| Start     | ſ           |      |           |           |

5. После того, как Вы выбрали файл загрузчика и режим его замены "Download Loader", нажимаем кнопку "Start" и подключаем тюнер в сеть. Если все сделано правильно пойдет процесс обновления. Ждем окончания процесса изменения загрузчика. По её завершению программа выдаст соответственное сообщение «Update success», и только после этого сообщения отключаем тюнер вначале от сети, потом от компьютера. Обновление версии загрузчика завершено и теперь можно приступать к прошивке тюнера.

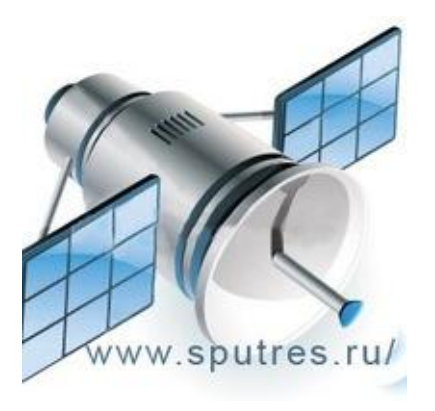